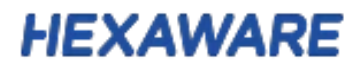

# **Instruction Manual for Instant Loan Audit**

### TABLE OF CONTENT

| Sr no | Title                              | Pg no. |
|-------|------------------------------------|--------|
| 1     | Introduction to Instant Loan Audit | 3      |
| 2     | Steps to access Instant Loan Audit | 3      |
| 3     | Application navigation guide       | 5      |
| 4     | Limitations                        | 11     |

### Introduction to Instant Loan Audit

Massive numbers of loan applications are manually audited to identify potential fraud which results in Inefficient audit process, enormous time consumption, Human error, and Delay in Loan Disbursement. Our AI-powered Instant Loan Audit is designed to deliver hassle free and effective way to perform loan audit and provides precise results, save time, and reduce costs.

Hexaware uses enterprise Azure – Open AI custom models to automate the audit process by providing checklist of questions and receive relevant answers for each question from the trained Generative-AI Model which also ensure the data is safe and secured.

| Microsoft Azure Market                                                                                                    | tplace More V<br>Dev<br>Nstant Loan Audit<br>Hexaware Technologies | Search Marketplace    | ×                |             | More 🗸                                                                                                    | $\heartsuit$ |                 | 8 |
|----------------------------------------------------------------------------------------------------|--------------------------------------------------------------------|-----------------------|------------------|-------------|----------------------------------------------------------------------------------------------------|--------------|-----------------|---|
| Products > Instant Loan Audit I                                                                                                    | Dev<br>nstant Loan Audit<br>Hexaware Technologies                  | Dev 🛇 Save to my list |                  |             |                                                                                                    |              |                 |   |
| ÷                                                                                                    | nstant Loan Audit<br>Hexaware Technologies                         | Dev 🗢 Save to my list |                  |             |                                                                                                    |              |                 |   |
| and the second second s | Duoniou Diana I Drising                                            |                       |                  |             |                                                                                                    |              |                 |   |
|                                                                                                    | nstant loan audit summary                                          | Ratings + reviews     | -                | •           |                                                                                                    |              | WIICONE         |   |
| de                                                                                                    | lescription of instant loan audit                                  |                       | S Uplined Form   | iii Instant | Audit<br>Stand                                                                                                    | ard KPI      | ANTERIA<br>Gare |   |
| Get It Now                                                                                                    | earn more                                                          |                       |                  |             | Votues<br>Enter Maximum kan ArnouettE:                                                                                                    | 7hmhold      |                 |   |
| Categories su<br>Migration                                                                                                    | upporting document                                                 |                       |                  |             | Enter Maximum Loan-to-Veine Ratio(%)                                                                                                    |              |                 |   |
| Support<br>Support<br>Help                                                                                                    |                                                                    |                       |                  |             | Enter Medinan Credit Score<br>Enter AppEcart Credit Score<br>None of AppEcart                                                                                        |              |                 |   |
| <b>Legal</b><br>Under Microsoft Standard<br>Contract<br>Privacy Policy                                                                                                    |                                                                    |                       | Enter year Query | 0           | Chloenship Type:     Total Asset Value:     Total Asset Value:     The Low Areaut applied for:     Filed for Barkrupty in last 7 years:     Loss to increase Batter. |              |                 |   |
|                                                                                                    |                                                                    |                       |                  |             |                                                                                                    |              |                 |   |

### **Steps to access Instant Loan Audit**

Click "Get it Now" to access the solution

| Instant Lo<br>Hexaware Tech One more thing                                                                                                    | × |  |  |  |
|----------------------------------------------------------------------------------------------------|---|--|--|--|
| Overview       Instant Loan Audit Dev         Instant Ioan audit       By Hexaware Technologies         Instant Ioan audit       By Hexaware Technologies         Instant Ioan audit       Instant Ioan Audit Dev         Instant Ioan audit       By Hexaware Technologies         Instant Ioan audit       Instant Ioan audit         Instant Ioan audit       Instant Ioan Audit Dev         Instant Ioan audit       Instant Ioan Audit Dev         Instant Ioan audit       Instant Ioan Audit Dev         Instant Ioan audit       Instant Ioan Audit Dev         Instant Ioan audit       Instant Ioan Audit Dev         Instant Ioan audit       Instant Ioan audit         Instant Ioan audit       Instant Ioan Audit Dev         Instant Ioan audit       Instant Ioan audit         Instant Ioan audit       Instant Ioan Audit Dev         Instant Ioan audit       Instant Ioan audit         Instant Ioan audit       Instant Ioan audit         Instant Ioan audit       Instant Ioan audit         Instant Ioan audit       Instant Ioan audit         Instant Ioan audit       Instant Ioan audit         Instant Ioan audit       Instant Ioan audit         Instant Ioan audit       I give Microsoft au contact and provider and related product. In and related provider. Insthe audit     < | • |  |  |  |

Click on the check box and click "Continue" to proceed.

| $\leftarrow$ | C 🗅 https:/                                              | portal.azure.com/#view/Microsoft_Azure_Marketplace/GalleryItemDetailsBladeNopdl/preview/undefined/id/hexaware-techn 🗄 \Lambda 🏠 🗊 🗲 🔂 😵 …                                                                                                    | • |
|--------------|----------------------------------------------------------|----------------------------------------------------------------------------------------------------|---|
| =            | Microsoft Azure                                          |                                                                                                    | 0 |
| Но           | ome >                                                    |                                                                                                    |   |
| lr<br>He     | xaware Technologies                                      | dit Dev (preview) 🖉 🐇                                                                                                    | < |
|              | Instant                                                  | Looking for an existing subscription to this product? View all your SaaS subscriptions                                                                                                    |   |
|              | Plan<br>Silver<br>Silver                                 | Subscribe                                                                                                    |   |
| -            | Gold                                                     | ng Osage miormation - Support Ratings + Reviews                                                                                                    |   |
|              | Offered under Microsoft S<br>description of instant loan | andard Contract.<br>udit                                                                                                    |   |
|              | Media<br>≣ ⊉ ∞                                           | Adi en el el el el el el el el el el el el el                                                                                                    |   |
|              |                                                          | Ale Aglergemente<br>Ale Aglergemente<br>- Standarde<br>- Standard |   |
| :hc          | oose the plan                                            | and click "Subscribe"                                                                                                    |   |

| ← C ① https://portal.azure.com/#create/hexaware-technologies-1485696.instantloanauditdev-preview                                               |   | 85 | A |   | CD   | £≡        | Ē         | <b>\$</b> 3 | 🤇        |
|----------------------------------------------------------------------------------------------------|---|----|---|---|------|-----------|-----------|-------------|----------|
| ■ Microsoft Azure                                                                                                    | Ģ | Q  |   | 0 | ন্থ  |           |           |             | 6        |
| Home > Instant Loan Audit Dev (preview) >                                                                                                    |   |    |   |   |      |           |           |             |          |
| Subscribe To Instant Loan Audit Dev                                                                                                    |   |    |   |   |      |           |           |             | $\times$ |
| Project details                                                                                                    |   |    |   |   |      |           |           |             |          |
| Select the subscription to manage deployed resources and costs. Use resource groups like folders to organize and manage all<br>your resources. |   |    |   |   | Use  | ful link: | s         |             |          |
| Subscription ① Microsoft Azure Sponsorship 🗸                                                                                                   |   |    |   |   | Viev | v this pr | oduct ir  | n Marketi   | place    |
| Resource group * 🕥                                                                                                    |   |    |   |   | Viev | v all you | IF 5885 5 | subscript   | ons      |
| SaaS details                                                                                                    |   |    |   |   |      |           |           |             |          |
| Name* ()                                                                                                    |   |    |   |   |      |           |           |             |          |
| Plan Silver - 1-month subscription                                                                                                    |   |    |   |   |      |           |           |             |          |
| Silver                                                                                                    |   |    |   |   |      |           |           |             |          |
| Change plan                                                                                                    |   |    |   |   |      |           |           |             |          |
| Billing term 🕜 1-month subscription                                                                                                    |   |    |   |   |      |           |           |             |          |
|                                                                                                    |   |    |   |   |      |           |           |             |          |
| Review + subscribe          Next: Tags >                                                                                                    |   |    |   |   |      |           |           |             |          |
|                                                                                                    |   |    |   |   |      |           |           |             |          |

#### Enter the Resource Group and Name.

| ← C ⊡ https://p           | portal.azure.com/#create/hexaware-technologies-1485696.instantloanauditdev-preview |   |   | 田 | Aø |   | CD   | €≣        | Ē         | <b>%</b>  |       | • |
|---------------------------|------------------------------------------------------------------------------------|---|---|---|----|---|------|-----------|-----------|-----------|-------|---|
|                           | $\mathcal P$ Search resources, services, and docs (G+/)                            | Σ | T | Q |    | 0 | ন্দ  |           |           |           |       | 2 |
| Home > Instant Loan Audit | Dev (preview) >                                                                    |   |   |   |    |   |      |           |           |           |       |   |
| Subscribe To Ins          | tant Loan Audit Dev                                                                |   |   |   |    |   |      |           |           |           | >     | < |
| Plan                      | Silver - 1-month subscription                                                      |   |   |   |    |   |      |           |           |           |       |   |
|                           | Silver                                                                             |   |   |   |    |   | Use  | ful link  | s         |           |       |   |
|                           | Change plan                                                                        |   |   |   |    |   | Viev | v this pi | oduct in  | Marketp   | place |   |
| Billing term ①            | 1-month subscription                                                               |   |   |   |    |   | Viev | v all you | ur SaaS s | ubscripti | ons   |   |
| Price/payment frequency ① |                                                                                    |   |   |   |    |   |      |           |           |           |       |   |
| Subtotal 🕕                |                                                                                    |   |   |   |    |   |      |           |           |           |       |   |
| Recurring billing ①       | O on<br>off                                                                        |   |   |   |    |   |      |           |           |           |       |   |
| Review + subscribe        | < Previous Next: Tags >                                                            |   |   |   |    |   |      |           |           |           |       |   |

Select Recurring Billing Option and click "Review + Subscribe".

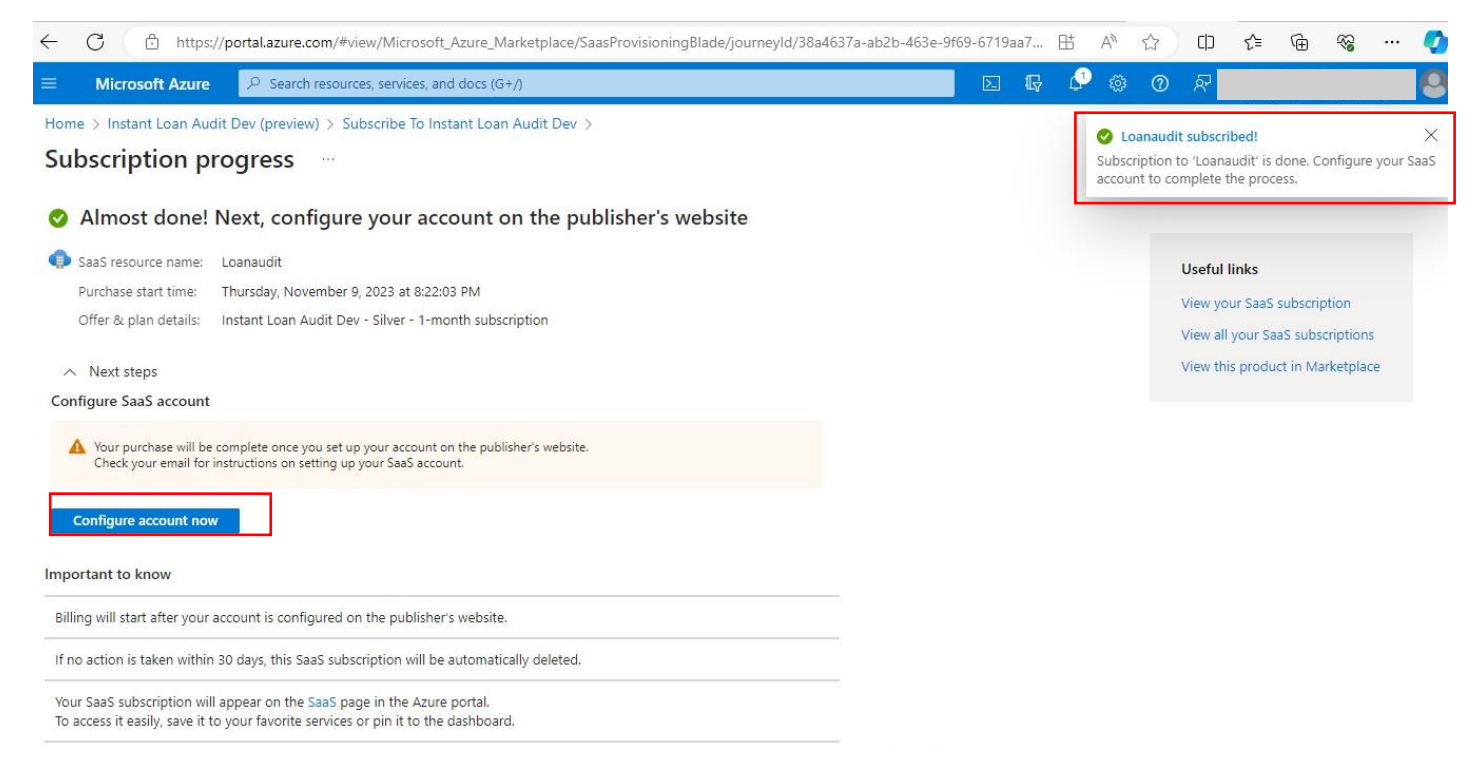

#### Once the Subscription process is complete, Click "Configure account now"

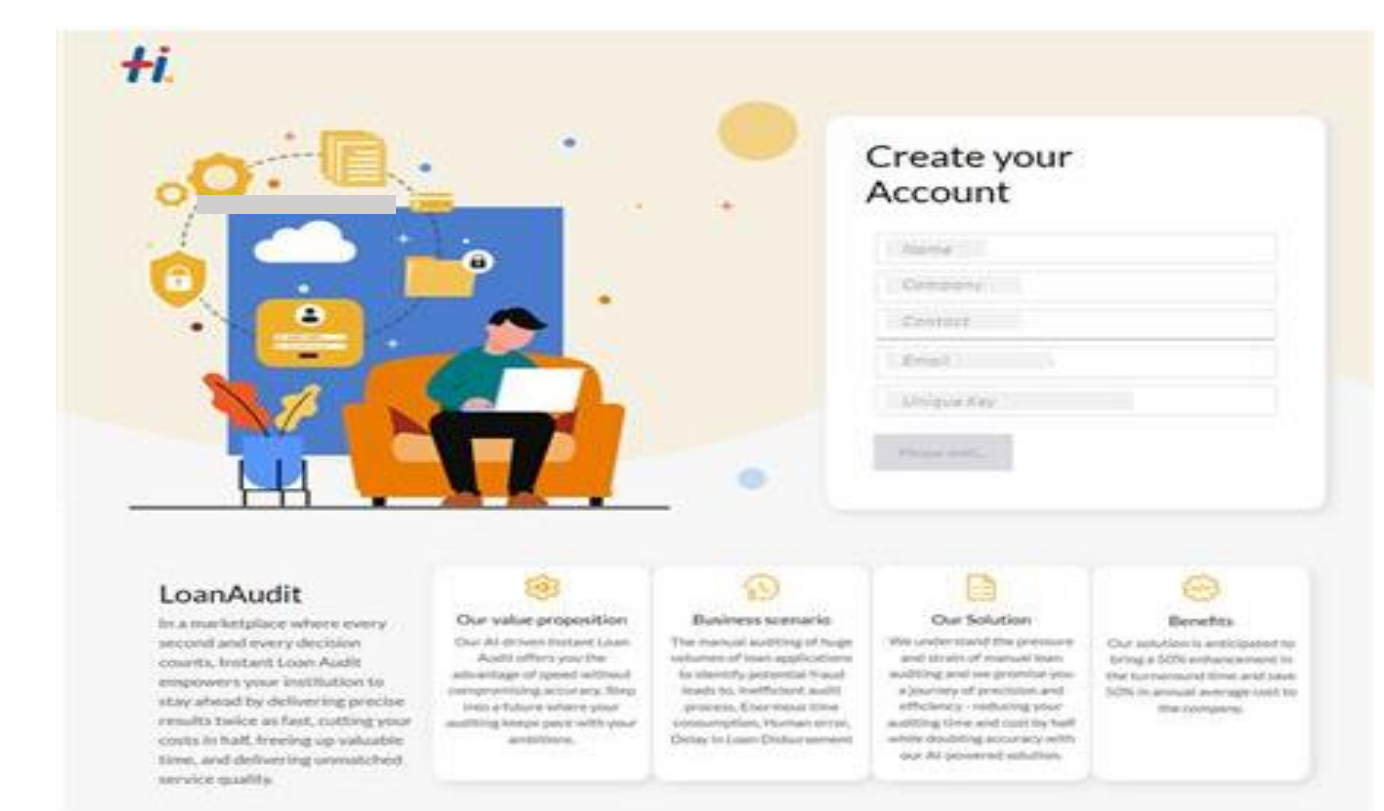

Enter your details on the Landing page Please note: Remove the pop-up block from the browser

| ← → C  loanauditlandingapp-dev.azurewebsites.net/?to | Sign in to your account - Google Chrome — — ><br>ke  Gogin.microsoftonline.com/common/oauth2/v2.0/authorize?clien                                 | X<br>HLh43HGNWwknkrh6COJTC41 🛧 🔲 🌧 Incognito (2) : |
|------------------------------------------------------|----------------------------------------------------------------------------------------------------|----------------------------------------------------|
|                                                      | Microsoft                                                                                                    |                                                    |
|                                                      | Sign in                                                                                                    |                                                    |
|                                                      |                                                                                                    |                                                    |
|                                                      | Can't access your account?                                                                                                    |                                                    |
|                                                      | Next                                                                                                    |                                                    |
|                                                      |                                                                                                    |                                                    |
|                                                      | 🔍 Sign-in options                                                                                                    |                                                    |
|                                                      |                                                                                                    |                                                    |
|                                                      |                                                                                                    |                                                    |
|                                                      | Terms of use Privacy & cookies ••••                                                                                                    | Powered by Heazware                                |
| Provide the Microsoft login credential               | S                                                                                                    |                                                    |
| C. A https://loopouditlandingapp.dov.azurgwahsitas   | and flooding                                                                                                    | ······································             |
|                                                      | εφronoing.                                                                                                    |                                                    |
| <b>+i</b> .                                          | ×                                                                                                    |                                                    |
|                                                      | Name                                                                                                    |                                                    |
| +                                                    | Organization Name Phone Number                                                                                                    |                                                    |
|                                                      | Email Address                                                                                                    | eyour                                              |
|                                                      | Tenant ID 7c0c36f5-af83-4c24-8844-9962e0163719                                                                                                    | nt                                                 |
|                                                      | Hexaware will ask to provide certain configuration information of your on                                                                         | CASAN                                              |
|                                                      | Azure. The data provided is protected as per our standard Privacy policy                                                                          |                                                    |
|                                                      | and will be processed solely for the intended business purpose.<br>We may collect & process any additional data (if required) in order to fulfill |                                                    |
|                                                      | the requested Services.<br>Please refer the Terms of use/Subscription agreement for further details.                                              |                                                    |
|                                                      | I hereby agree to the terms and conditions along with privacy policy<br>to register for Loan Audit on Azure service offered by Hexaware.          | hexaware.com                                       |
|                                                      | If you don't want to avail these services in future please send an email to :                                                                     | 4c24-8844-9962e0163719                             |
|                                                      | privacy@hexaware.com                                                                                                    |                                                    |
|                                                      | I AGREE I DON'T AGREE                                                                                                    |                                                    |

Click on 'I agree' to continue with the solution. *Please note:* After you have successfully registered you will receive an email notification confirmation.

| Application nav                                                                           | FIE<br>vigation guide                                                                                                    | XAWARE                            |
|-------------------------------------------------------------------------------------------|----------------------------------------------------------------------------------------------------|-----------------------------------|
| <ul> <li>← → C ⊆ loanauditwebapp-dev.azurewebsites.net/home</li> <li>☐ Instant</li> </ul> | t Audit                                                                                                    | ★ ■ ▲ ÷ WELCOME × Ssharad Rohan × |
| 1 ① ① Upload Form                                                                         | Standard KPI                                                                                                    | J. Download Rep. 3                |
|                                                                                           | 2 Values                                                                                                    | Threshold                         |
|                                                                                           | Enter Maximum Ioan Amount(\$):                                                                                                    | 455000                            |
|                                                                                           | Enter Maximum Loan-to-Value Ratio(%):                                                                                                    | 78                                |
|                                                                                           | Enter Minimum Credit Score:                                                                                                    | 680                               |
|                                                                                           | Enter Applicant Credit Score:                                                                                                    | 700                               |
|                                                                                           | Name of Applicant:                                                                                                    |                                   |
| Enter your Query 4<br>*Disclaimer : User can ask only 5 questions per application.        | <ul> <li>Citizenship Type:</li> <li>Total Asset Value:</li> <li>The Loan Amount applied for:</li> <li>Filed for Bankrupty in last 7 years:</li> <li>Loan to Income Ratio:</li> </ul> |                                   |

- 1. **Upload Form**: This feature will enable you to select a file of your choice and upload it to the application. Please ensure that the file uploaded is that of a Loan Application Form only.
- 2. **Standard KPI** : Enter the Value manually for Maximum Loan Amount ,Maximum Loan to value ratio, minimum credit score , applicant credit score.
- 3. **Download Report** : The system will offer you the choice to download the Audit report in pdf format containing the name of the applicant , verdict ,threshold value and standard KPI.
- 4. Enter your Query : Enter the query related to the uploaded application. Only 5 question are allowed per application
- 5. **Download Chat:** The system will offer you the choice to download the chat in pdf format.

|                                                     | HE                                                                                                    | XAWARE                      |
|-----------------------------------------------------|----------------------------------------------------------------------------------------------------|-----------------------------|
| STEP 1:                                             |                                                                                                    |                             |
| ← → C 25 Ioanauditwebapp-dev.azurewebsites.net/home |                                                                                                    | ☆ 🛛 😩 :                     |
| E Instant                                           | Audit                                                                                                    | WELCOME ~<br>S sharad Rohan |
| 1 Upload Form                                       | Standard KPI                                                                                                    | 🛃 Download Report           |
|                                                     | Values                                                                                                    | Threshold                   |
|                                                     | Enter Maximum Ioan Amount(\$):                                                                                                    | 60000                       |
|                                                     | Enter Maximum Loan-to-Value Ratio(%):                                                                                                    | 70                          |
|                                                     | Enter Minimum Credit Score:                                                                                                    | 650                         |
|                                                     | Enter Applicant Credit Score:                                                                                                    | 720                         |
|                                                     | Name of Applicant:                                                                                                    |                             |
| Enter your Query                                    | <ul> <li>Citizenship Type:</li> <li>Total Asset Value:</li> <li>The Loan Amount applied for:</li> <li>Filed for Bankrupty in last 7 years:</li> <li>Loan to Income Ratio:</li> </ul> |                             |

Use Upload Form Button to upload your file.

### STEP 2:

|                                                                                        |                                                                                                    | WELCON<br>S sharad Roh |
|----------------------------------------------------------------------------------------|----------------------------------------------------------------------------------------------------|------------------------|
| ↑ Upload Form<br>Drag & Drop                                                           | Your File Or <b>Browse Files</b>                                                                                                    |                        |
|                                                                                        | Enter Minimum Credit Score                                                                                                    | 70                     |
|                                                                                        | Enter Applicant Credit Score:                                                                                                    | 720                    |
| Enter your Query  Disclaimer : User can ask only 5 questions per applic  Download Chat | <ul> <li>Name of Applicant:</li> <li>Citizenship Type:</li> <li>Total Asset Value:</li> <li>The Loan Amount applied for:</li> <li>Filed for Bankrupty in last 7 years:</li> <li>Loan to Income Ratio:</li> </ul> |                        |

Use "Drag & Drop your file or browse" to select file from your Local System

| ← → C 🔄 loanauditwebapp-dev.azurewebsites.net/home |                                                                                        |                                     |                     | \$              | • • •                       |
|----------------------------------------------------|----------------------------------------------------------------------------------------|-------------------------------------|---------------------|-----------------|-----------------------------|
| =                                                  |                                                                                        |                                     | ×                   |                 | WELCOME ~<br>S sharad Rohan |
| 1 Upload Form                                      |                                                                                        |                                     |                     | ی Download R    | eport                       |
|                                                    |                                                                                        |                                     | _                   | Threshold       |                             |
|                                                    | $\bigcirc$ Open<br>$\leftarrow \rightarrow \checkmark \uparrow $ $\bigcirc$ « Solution | Ar > Instant Loan Audit 🛛 🗸 Č       | ) 🔎 Search Instant  | X<br>Loan Audit |                             |
|                                                    | Organize 🔻 New folder                                                                  |                                     | 8==                 | • 🔳 😮           |                             |
|                                                    | 📰 Pictures 🖈 ^ Na                                                                      | me                                  | Date modified       | Туре            |                             |
|                                                    | 📙 Al and Data Ana 🔒                                                                    | Report (1)                          | 9/21/2023 9:13 PM   | Adobe Acrobat I |                             |
|                                                    | Data Security                                                                          | Report (2)                          | 9/21/2023 9:15 PM   | Adobe Acrobat I |                             |
|                                                    | 📙 Rakesh Presenta                                                                      | Report (3)                          | 9/21/2023 9:17 PM   | Adobe Acrobat I |                             |
|                                                    | Screenshots                                                                            | Report (4)                          | 9/21/2023 9:21 PM   | Adobe Acrobat I |                             |
|                                                    | 📥 OneDrive - Hexaw                                                                     | Report (5)                          | 9/21/2023 9:49 PM   | Adobe Acrobat I |                             |
|                                                    | This PC                                                                                | US_HomeApplication_Filled_Form_V4 1 | 9/21/2023 9:12 PIVI | Adobe Acrobat   |                             |
| Enter your Query                                   | A Network                                                                              |                                     |                     | >               |                             |
|                                                    | File name:                                                                             | US HomeApplication Filled Form v4 1 | Adobe Acrobat Doc   | ument V         |                             |
| *Disclaimer : User can ask on                      | dy L                                                                                   |                                     | Open                | Cancel          |                             |
| 🛃 Download Chat                                    |                                                                                        |                                     | Open                | - cancer        |                             |
|                                                    |                                                                                        |                                     |                     |                 |                             |
|                                                    |                                                                                        |                                     |                     |                 |                             |
| STEP 3:                                            |                                                                                        |                                     |                     |                 |                             |
| ← → C 🙄 loanauditwebapp-dev.azurewebsites.net/home |                                                                                        |                                     |                     | \$              |                             |
|                                                    | ~                                                                                      |                                     |                     |                 |                             |

| _                |                                                                                                    | × . | S sharad Rohan     |
|------------------|----------------------------------------------------------------------------------------------------|-----|--------------------|
| 1 Upload Form    |                                                                                                    |     | 🕁 Download Report  |
|                  | US_HomeApplication_Filled_Form_v4 1.pdf<br>(1006.28 KB)                                                            |     | Threshold<br>60000 |
|                  |                                                                                                    |     | 70                 |
|                  | Cancel Upload                                                                                                    |     | 650                |
|                  |                                                                                                    |     | 720                |
|                  | Name of Applicant:                                                                                                 |     |                    |
| Enter your Query | Citizenship Type:     Total Asset Value:     The Loan Amount applied for:     Elide for Barbrupty in last 7 years: |     |                    |
| لع Download Chat | Filed for Bankrupty in last 7 years:     Loan to Income Ratio:                                                     |     |                    |
|                  |                                                                                                    |     |                    |

Use the upload button to Upload the selected file.

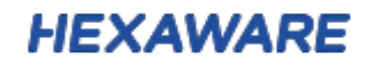

| ← → C ≤ loanauditwebapp-dev.azurewebsites.net/home |                 |                                                                                                    | ☆ 🛛 😩 🗄                      |  |  |
|----------------------------------------------------|-----------------|----------------------------------------------------------------------------------------------------|------------------------------|--|--|
| ≡                                                  | Instant Audit   |                                                                                                    | ✓ File Uploaded Successfully |  |  |
| 1 Upload Form                                      |                 |                                                                                                    |                              |  |  |
|                                                    |                 |                                                                                                    |                              |  |  |
|                                                    |                 |                                                                                                    |                              |  |  |
|                                                    |                 |                                                                                                    |                              |  |  |
|                                                    | Processing your | request                                                                                                    |                              |  |  |
|                                                    |                 |                                                                                                    |                              |  |  |
| Enter your Query<br>*Deckimer: 0<br>               |                 | <ul> <li>Citizenship Type:</li> <li>Total Asset Value:</li> <li>The Loan Amount applied for:</li> <li>Filed for Bankrupty in last 7 years:</li> <li>Loan to Income Ratio:</li> </ul> |                              |  |  |
|                                                    |                 |                                                                                                    |                              |  |  |

### The file is processing.

| C 2 loanauditwebapp-dev.azurewebsites.net/home                                                |                                                                                                    | ☆ 🛛 💄                        |  |
|-----------------------------------------------------------------------------------------------|----------------------------------------------------------------------------------------------------|------------------------------|--|
| E Instan                                                                                      | it Audit 🗸 🗸                                                                                                    | File Processed Successfully! |  |
| 1 Upload Form                                                                                 | Standard KPI                                                                                                    | Jownload Report              |  |
|                                                                                               | Values                                                                                                    | Threshold                    |  |
| Welcome to Loan Audit                                                                         | Enter Maximum Ioan Amount(\$):                                                                                                    | 60000                        |  |
|                                                                                               | Enter Maximum Loan-to-Value Ratio(%):                                                                                                    | 70                           |  |
|                                                                                               | Enter Minimum Credit Score:                                                                                                    | 650                          |  |
|                                                                                               | Enter Applicant Credit Score:                                                                                                    | 720                          |  |
|                                                                                               | Name of Applicant: Sharad Geoffrey Rohan                                                                                                    |                              |  |
| Enter your Query  *Disclaimer : User can ask only 5 questions per application.  Download Chat | <ul> <li>Citizenship Type: U.S. Citizen</li> <li>Total Asset Value: \$12,300.00</li> <li>The Loan Amount applied for: \$420,000</li> <li>Filed for Bankrupty in last 7 years: No</li> <li>Loan to Income Ratio: 84%</li> </ul> |                              |  |

Notification will be sent once the file is uploaded successfully. This will take approximately 2 to 5 minutes depending on the file size.

|                                                              |                                                                                                    | HE                                                                      | XAWA                     | RE                       |
|--------------------------------------------------------------|----------------------------------------------------------------------------------------------------|-------------------------------------------------------------------------|--------------------------|--------------------------|
| STEP 4:                                                      |                                                                                                    |                                                                         |                          |                          |
| ← → C 😂 loanauditwebapp-dev.azurewebsites.net/home           |                                                                                                    |                                                                         | ☆ 🕹                      | 0 😩 :                    |
|                                                              | t Audit                                                                                                    | US_HomeApplica<br>1_AuditReport.pd<br>152 KB • Done                     | tion_Filled_Form_v4<br>f | VELCOME 🗸<br>Narad Rohan |
| 1 Upload Form                                                |                                                                                                    | Standard KPI                                                            | 🛃 Download Rep           | oort                     |
|                                                              | Values                                                                                                    |                                                                         | Threshold                |                          |
| Welcome to Loan Audit                                        | Enter Maximum Ioan Amoun                                                                                                    | t(\$):                                                                  | HEXAWAR                  |                          |
|                                                              | Enter Maximum Loan-to-Valu                                                                                                    | ue Ratio(%):                                                            | 70                       |                          |
|                                                              | Enter Minimum Credit Score:                                                                                                    |                                                                         | 650                      |                          |
|                                                              | Enter Applicant Credit Score                                                                                                    | :                                                                       | 720                      |                          |
|                                                              |                                                                                                    |                                                                         |                          |                          |
| Enter your Query                                             | <ul> <li>Citizenship Type: U.S. Ci</li> <li>Total Asset Value: \$12,3</li> <li>The Loan Amount applied</li> <li>Filed for Bankrupty in las</li> <li>Loan to Income Ratio: 84</li> </ul> | tizen<br>00.00<br><b>1 for:</b> \$420,000<br><b>t 7 years:</b> No<br>1% |                          |                          |
| Download the report containing the name of the applicant, ve | erdict, threshold value                                                                                                    | e and standard                                                          | КРІ.                     |                          |

| $\leftrightarrow$ $\rightarrow$ C O File C:/Users/74947/Downloads/US_HomeAp                                                                                                    | plication_Filled_Form_v4%201_AuditReport.pd                                                      | f                     | \$               | 坐 🛯 😩 : |
|----------------------------------------------------------------------------------------------------|--------------------------------------------------------------------------------------------------|-----------------------|------------------|---------|
| US_HomeApplication_Filled_Form_v4 1_AuditReport.pdf                                                                                                    | 1 / 1   - 100% -                                                                                 | +   🗔 🖏               |                  | ± 🖶 :   |
|                                                                                                    | <i>+i</i> .                                                                                      | AUDIT REPORT          | 🏛 Instant Audit  | Ĺ       |
| "Parameter and the parameter and the parameter a | Name of the applicant: Sharad Geoff<br>Verdict: The Application should be Ro<br>Threshold value: | rey Rohan<br>ejected. | Date: 06/11/2023 |         |
|                                                                                                    |                                                                                                  | Actual Values         | Threshold Values |         |
|                                                                                                    | Maximum Loan Amount                                                                              | \$420,000             | \$60000          |         |
|                                                                                                    | Maximum Loan to Value Ratio                                                                      | 84%                   | 70%.             |         |
|                                                                                                    | Minimum Credit Score                                                                             | 720                   | 650              |         |
|                                                                                                    | Standard KPI:<br>1) Citizenship Type:                                                            |                       |                  |         |

Sample Report (PDF File)

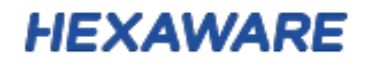

#### STEP 5:

| $\leftrightarrow$ $\rightarrow$ C $\sim$ loanauditwebapp-dev.azurewebsites.net/home         |                                                                                                    | ☆ 쏘 🛯 😩 :              |
|---------------------------------------------------------------------------------------------|----------------------------------------------------------------------------------------------------|------------------------|
| Instant Audit                                                                               |                                                                                                    | WELCOME S sharad Rohan |
| 1 Upload Form                                                                               | Standard KPI                                                                                                    | Jownload Report        |
|                                                                                             | Values                                                                                                    | Threshold              |
| Welcome to Loan Audit                                                                       | Enter Maximum Ioan Amount(\$):                                                                                                    | 60000                  |
| What is the name of the applicant?                                                          | Enter Maximum Loan-to-Value Ratio(%):                                                                                                    | 70                     |
|                                                                                             | Enter Minimum Credit Score:                                                                                                    | 650                    |
|                                                                                             | Instant Audit      Instant Audit      Instant Audit </th <th>720</th> | 720                    |
|                                                                                             | Name of Applicant: Sharad Geoffrey Rohan                                                                                                    |                        |
| Enter your Query  Disclaimer: User can ask only 5 questions per application.  Download Chat | <ul> <li>Citizenship Type: U.S. Citizen</li> <li>Total Asset Value: \$12,300.00</li> <li>The Loan Amount applied for: \$420,000</li> <li>Filed for Bankrupty in last 7 years: No</li> <li>Loan to Income Ratio: 84%</li> </ul>                                                                                                    |                        |

Enter your query related to the uploaded file. Only 5 questions are allowed per application.

### STEP 6:

| O C Ioanauditwebapp-dev.azurewebsites.net/home             |                                                                                                    | ☆ 🕹 🛯 😩         | ) |
|------------------------------------------------------------|----------------------------------------------------------------------------------------------------|-----------------|---|
| Instan                                                     | t Audit                                                                                                    | S sharad Rohan  |   |
| 1 Upload Form                                              | Standard KPI                                                                                                    | Jownload Report |   |
|                                                            | Values                                                                                                    | Threshold       |   |
| welcome to Loan Audit                                      | Enter Maximum Ioan Amount(\$):                                                                                                    | 60000           |   |
| what is the name of the applicant?                         | Enter Maximum Loan-to-Value Ratio(%):                                                                                                    | 70              |   |
| what is the loan amount applied by the applicant?          | Enter Minimum Credit Score:                                                                                                    | 650             |   |
| (x) \$420,000<br>what is the total asset of the applicant? | Enter Applicant Credit Score:                                                                                                    | 720             |   |
| (a) \$12,300.00                                            | Name of Applicant: Sharad Geoffrey Rohan                                                                                                    |                 |   |
| Enter your Query                                           | <ul> <li>Citizenship Type: U.S. Citizen</li> <li>Total Asset Value: \$12,300.00</li> <li>The Loan Amount applied for: \$420,000</li> <li>Filed for Bankrupty in last 7 years: No</li> <li>Loan to Income Ratio: 84%</li> </ul> |                 |   |

Use Download Chat option to download all your queries with answer in pdf format.

#### Sample Report (PDF File)

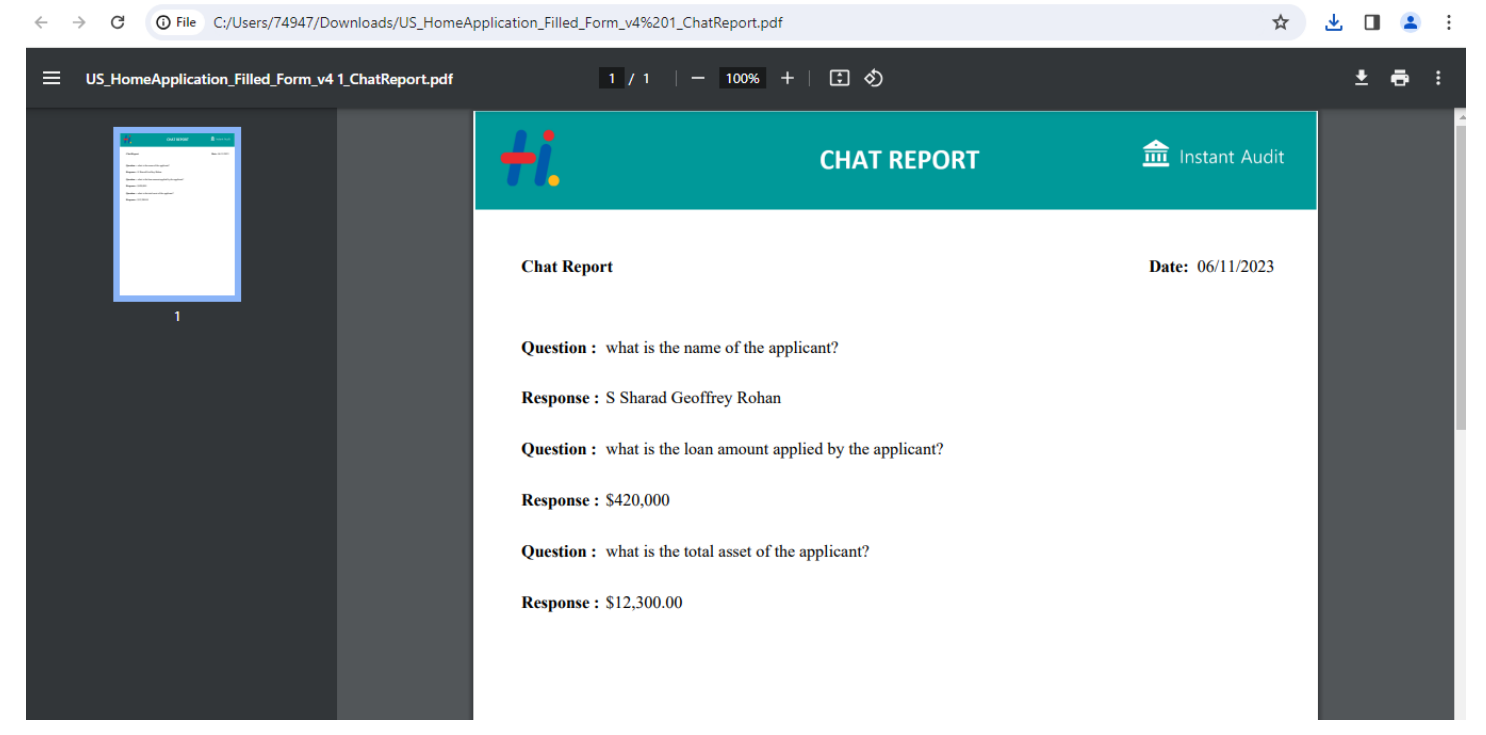

\*\*\*\*

#### Limitation

- Can accept only Uniform Residential Loan Application Form
- It doesn't work on scanned images
- It supports files in the format of PDF only